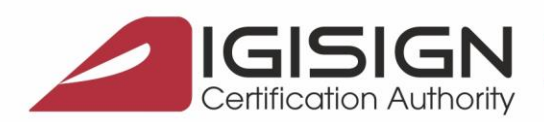

Str. Virgil Madgearu nr. 2-6, București, Sector 1, 014135, Tel.: 031 620 2000, Fax: 031 620 2080, office@digisign.ro

## Procedura de inregistrare a certificatului digital pe portalul ANAF in SPV

Versiunea 1.0

Aceste instructiuni descriu etapele necesare pentru a va putea inregistra cu succes certificatul digital la portalul ANAF in SPV.

**<u>Obs</u>**: - Daca nu ati obtinut inca certificatul digital, va rugam sa urmati: <u>Obtinerea unui certificat digital</u> calificat emis in ierarhie publica.

- Daca ati reinnoit certificatul digital va rugam sa urmati pasii pentru <u>Reinnoirea certificatului digital</u> <u>la portalul ANAF</u>.

## Etapele inregistrarii certificatului digital pe portalul ANAF:

- 1. Asigurati-va ca ati parcurs cu succes <u>pasii pentru instalarea certificatului digital calificat</u> pe calculatorul de unde doriti sa faceti inregistrarea pe portalul ANAF.
- 2. Dupa obtinerea certificatului digital, introduceti dispozitivul eToken in calculator.

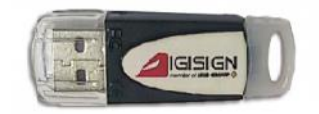

3. Accesati link-ul de mai jos si urmati pasii de obtinere ai documentului de confirmare.

https://digisign.ro/utile/document-confirmare/

- 4. Dupa ce primiti documentul de confirmare **contrasemnat**, salvati-l in calculator si deschideti portalul ANAF: <u>www.anaf.ro</u>
- 5. Din meniul paginii selectati Servicii Online Inregistrare utilizatori Spatiu Privat Virtual Inregistrare/Inrolare Persoane Fizice/ Juridice si alte entitati fara personalitate juridica in Spatiul Privat Virtual

Pagina 1 din 5

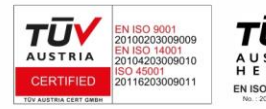

DIGISIGN S.A. J40/8069/2005, RO 17544945, Capital social subscris 1.500.000 RON, Capital social vărsat 1.500.000 RON, Cont bancar: RO54 BTRL 0480 1202 W366 21XX, Banca Transilvania - Sucursala Chibrit.

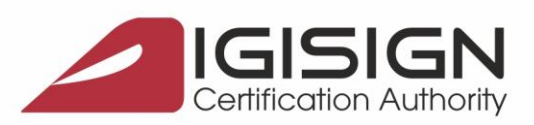

Str. Virgil Madgearu nr. 2-6, București, Sector 1, 014135, Tel.: 031 620 2000, Fax: 031 620 2080, office@digisign.ro

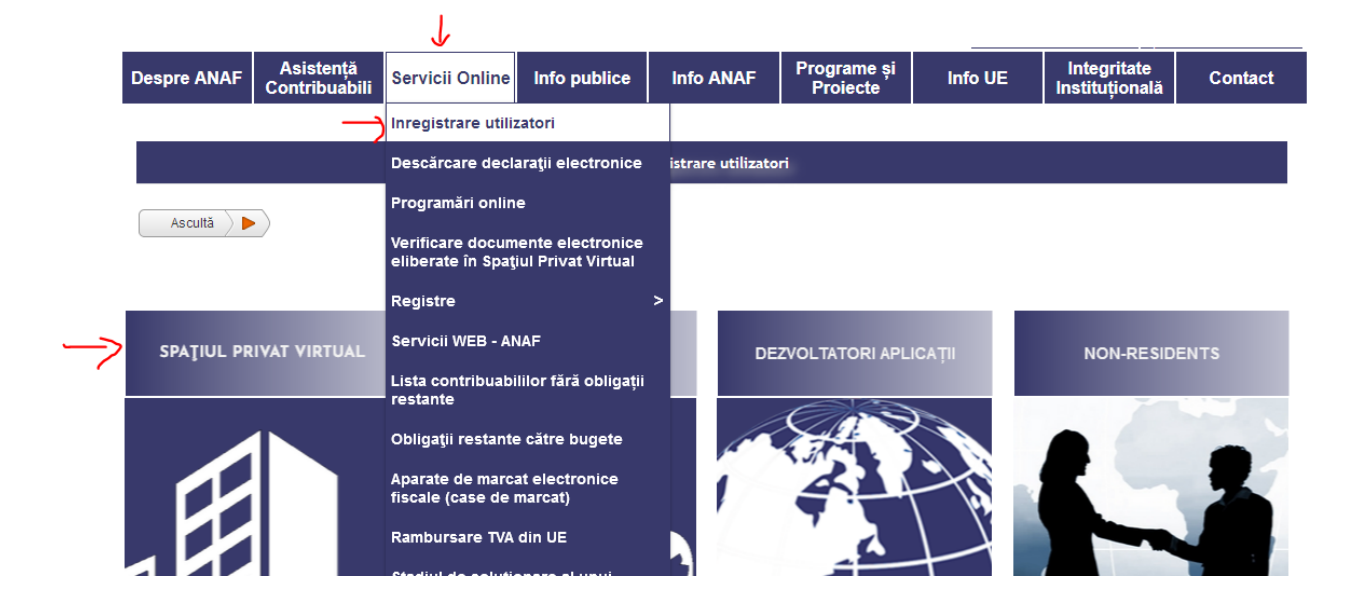

6. De la sectiunile "Persoane Juridice" sau "Persoane Fizice" selectati "Inregistrare utilizator persoane juridice si alte entitati fara personalitate juridica" sau "Inregistrare utilizatori persoane fizice"

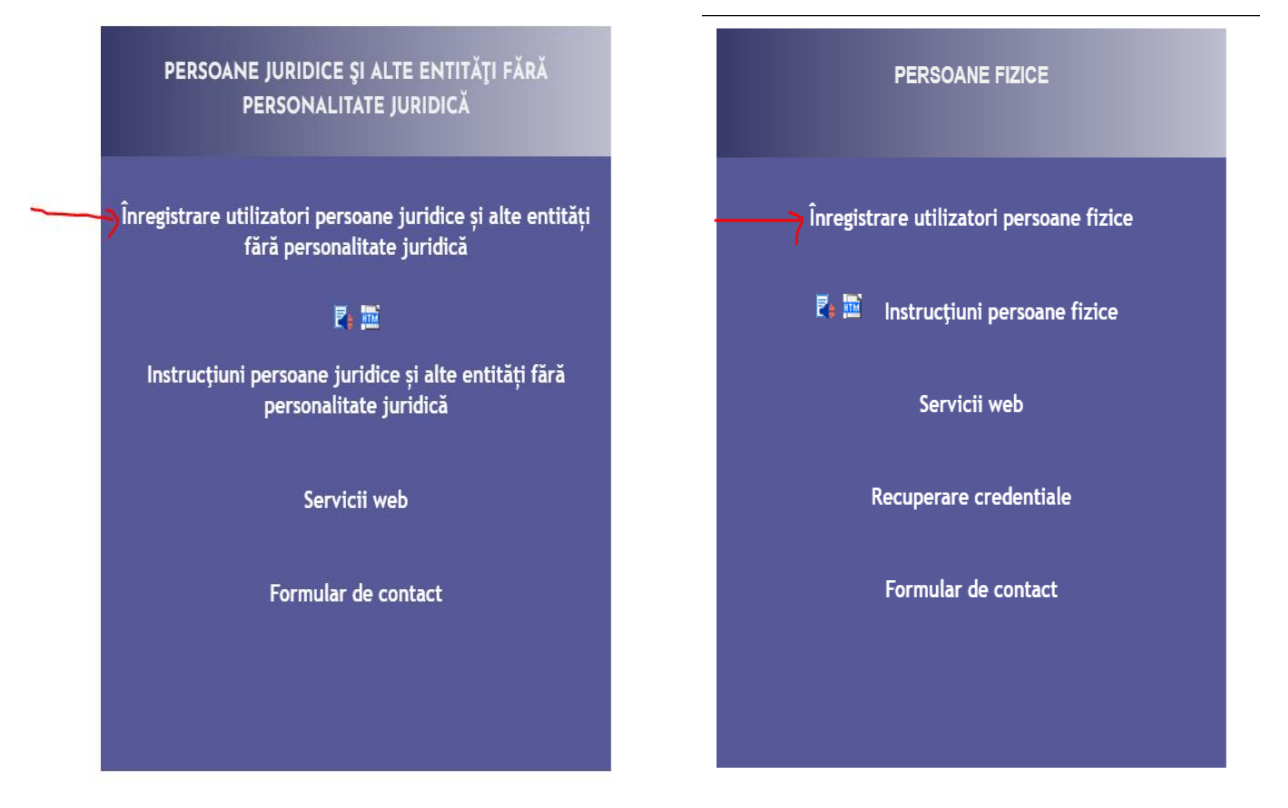

Pagina 2 din 5

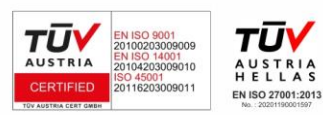

DIGISIGN S.A. J40/8069/2005, RO 17544945, Capital social subscris 1.500.000 RON, Capital social vărsat 1.500.000 RON, Cont bancar: RO54 BTRL 0480 1202 W366 21XX, Banca Transilvania - Sucursala Chibrit.

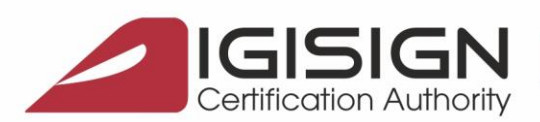

Str. Virgil Madgearu nr. 2-6, București, Sector 1, 014135, Tel.: 031 620 2000, Fax: 031 620 2080, office@digisign.ro

7. La Persoana Juridica selectati "Inregistrare utilizatori cu certificat calificat":

| Servicii oferite |                     |                                     |                                |                           |  |  |  |
|------------------|---------------------|-------------------------------------|--------------------------------|---------------------------|--|--|--|
| Persoane Fizice  | Persoane Juridice 😮 | Non-residents                       |                                |                           |  |  |  |
| Ascultă 🕨        |                     |                                     |                                |                           |  |  |  |
|                  | Înregistrare        | e utilizatori cu certificat digital | Reînnoire certificate digitale | Schimbare adresă de email |  |  |  |
|                  |                     |                                     |                                |                           |  |  |  |

8. La Persoana Fizica selectati "Inregistrare cu certificat digital":

| Servicii oferite       |                       |                                |                                |                               |                           |  |  |
|------------------------|-----------------------|--------------------------------|--------------------------------|-------------------------------|---------------------------|--|--|
| Persoane Fizice        | Persoane Juridice 😮   | Non-residents                  |                                |                               |                           |  |  |
| Ascultă 🕨              |                       |                                |                                |                               |                           |  |  |
| înregistrare cu parolă | în nume propriu Înreg | jistrare cu certificat digital | Reînnoire certificate digitale | Recuperare credențiale/parolă | Schimbare adresă de email |  |  |
|                        |                       | $\wedge$                       |                                |                               |                           |  |  |

9. Completati formularul online cu datele solicitate si atasati documentul de confirmare obtinut la pasul 3 .

In formularul pentru persoanele juridice se ataseaza si o arhiva ".zip" care contine copia cartii de identitate si copia actului care atesta calitatea de reprezentant legal/reprezentant desemnat/ imputernicit al detinatorului de certificat.

Apasati "Continua"

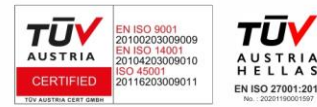

Pagina 3 din 5

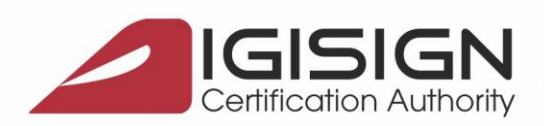

Str. Virgil Madgearu nr. 2-6, București, Sector 1, 014135, Tel.: 031 620 2000, Fax: 031 620 2080, office@digisign.ro

|   | <b>A</b>                                   |                                       |     |                                                                               |
|---|--------------------------------------------|---------------------------------------|-----|-------------------------------------------------------------------------------|
|   | Inapoi                                     |                                       |     |                                                                               |
|   | Activează asistență vocală                 |                                       |     |                                                                               |
|   | Datele de identificare ale so              | ⊸<br>licitantului                     |     |                                                                               |
|   | Datele de identificare ale so              | icitantului                           |     |                                                                               |
|   |                                            |                                       |     |                                                                               |
|   | Cod de identificare fiscal (CUI/CNP)       |                                       |     | Ø                                                                             |
|   |                                            |                                       |     | -                                                                             |
|   | Datele de identificare ale pe              | rsoanei                               |     |                                                                               |
|   | -                                          |                                       |     |                                                                               |
|   | Se completează datele de identificare      | ale persoanei cu calitatea de reprez  | ent | tant legal, reprezentant desemnat sau împuternicit al solicitantului (dacă es |
|   | cazul).<br>A se vedea Termeni si Conditii. |                                       |     |                                                                               |
|   | Cod numeric personal (CNP/NIF)             |                                       |     | 0                                                                             |
|   | Prenume                                    |                                       |     | 0                                                                             |
|   | Nume                                       |                                       |     | 0                                                                             |
|   | Tin act de identitate                      | CI.                                   | ~   |                                                                               |
|   | Numěr set identitate                       |                                       |     |                                                                               |
|   | Social act identitate                      |                                       |     |                                                                               |
|   | Serie act identitate                       |                                       |     |                                                                               |
|   | Calitate                                   | Reprezentant legal                    | Ň   |                                                                               |
|   | Nr. telefon mobil                          |                                       |     |                                                                               |
|   | Adresa de email                            | Iosita surici în relația cu ANAP.     |     |                                                                               |
|   | Sunt de acord să primesc atențion          | iări prin email de la ANAF - Gratuit. |     |                                                                               |
|   | Sunt de acord cu Termenii și cond          | ițiile de utilizare a serviciului.    | _   |                                                                               |
| ) | Selectați documentul de confirmare         | Browse No file selected.              |     |                                                                               |
|   | Descărcați documentul de confirmare        | <u> </u>                              |     |                                                                               |
| 2 | Selectați arhiva zip cu documentele        | Browse No file selected.              |     | 0                                                                             |
|   | Cod de validare                            |                                       |     | 0                                                                             |
|   |                                            |                                       |     | -                                                                             |
|   |                                            | 7phxn                                 |     |                                                                               |
|   |                                            | Ascultă                               |     |                                                                               |
|   |                                            |                                       |     |                                                                               |
|   | Continua                                   |                                       |     |                                                                               |

10. In urmatoarea pagina introduceti codul primit pe mail de la ANAF, codul de validare , si apasati Trimite.

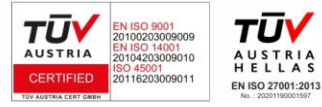

Pagina **4** din **5** 

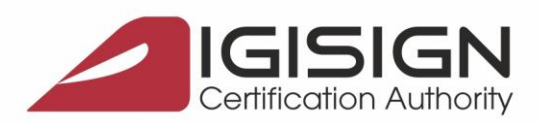

Str. Virgil Madgearu nr. 2-6, București, Sector 1, 014135, Tel.: 031 620 2000, Fax: 031 620 2080, office@digisign.ro

| Validare email:                                                                           |        |   |  |  |  |  |
|-------------------------------------------------------------------------------------------|--------|---|--|--|--|--|
| Vă rugăm introduceți codul unic de verificare care a fost trimis pe adresa de email a dvs |        |   |  |  |  |  |
| Cod email                                                                                 | 338997 |   |  |  |  |  |
|                                                                                           |        | 0 |  |  |  |  |
| Cod de validare                                                                           | opsazi |   |  |  |  |  |
|                                                                                           | 6p3d2  |   |  |  |  |  |
| Trimite                                                                                   |        |   |  |  |  |  |

11. Notati numarul de inregistrare afisat sau salvati pagina cu informatiile afisate.

Sursa: https://static.anaf.ro/static/10/Anaf/Informatii\_R/SPV/persoane\_juridice.htm https://static.anaf.ro/static/10/Anaf/Informatii\_R/SPV/persoane\_fizice.htm

Daca întampinați probleme la depunerea declaratiilor, va rugam sa trimiteți mesajul de eroare pe adresa de email <u>admin.portal@mfinante.ro</u>

Daca informatiile cuprinse in acest document nu sunt suficiente, va rugam sa ne contactati la numarul de telefon 031.620.2000 sau prin e-mail la adresa suport@digisign.ro.

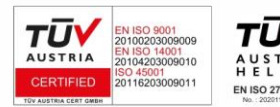

Pagina 5 din 5

DIGISIGN S.A. J40/8069/2005, RO 17544945, Capital social subscris 1.500.000 RON, Capital social vărsat 1.500.000 RON, Cont bancar: RO54 BTRL 0480 1202 W366 21XX, Banca Transilvania - Sucursala Chibrit.